## **United Way of Connecticut**

| nousing choice voucher Program                                                                                                    |                                                                                        |
|----------------------------------------------------------------------------------------------------|----------------------------------------------------------------------------------------|
| Email 1                                                                                                    | Welcome to the Housing C<br>You can use this web site 1<br>You can also register to re |
| Password 2 Password confirmation                                                                                                    | Current Postings                                                                       |
| the Nacks                                                                                                    | The Housing Choice Vouc                                                                |
| Type the two words:<br>4<br>4<br>4<br>4                                                                                                    | Any qu                                                                                 |
| By Registering, you are agreeing to the <u>Terms and</u><br><u>Conditions</u> of the site. You are also agreeing to<br>receive emails when a posting is made. You can<br>unsubscribe from these emails through the<br>'Edit Account' section of the site. |                                                                                        |
| Register 5<br>Register   Login   Forgot Password?   Technical Help                                                                                                    |                                                                                        |

The following items are required and all must be entered in order to register. The number of the item corresponds to the number on the image above.

1 – A valid email address

2 – A password that is 6 or more characters long. A character is any number, letter or symbol.

3 – Retype (to confirm) the password you input in the box above. Box 2 and 3 must match.

4 – Type in the two words you see in the box above this input box. If you can not make the words out, hit the refresh button (indicated by the red box next to the input box in the image) to display two new words. If you want to hear words spoken instead, hit the speaker icon (indicated by the blue box next to the input box in the image). Speakers or headphones are required for the audio functionality.

5 -Click the Register button to register. By hitting this button, you agree to the text above the button.